| содержание | C | 0 | Д | e | р | Ж | a | H | И | e |
|------------|---|---|---|---|---|---|---|---|---|---|
|------------|---|---|---|---|---|---|---|---|---|---|

| Редактор дашборда |  | . 2 |
|-------------------|--|-----|
|-------------------|--|-----|

курсором график в область

дашборда.

## Редактор дашборда

| Для перехода в редактор<br>дашборда на странице в | ГРАФ          | ФИКИ          | LAYOUT ELEMENTS |  |  |
|---------------------------------------------------|---------------|---------------|-----------------|--|--|
| правом верхнем углу нужно                         |               |               |                 |  |  |
| нажать кнопку ЕДИТ ДАЗНЕДАЯД .                    |               | 2             |                 |  |  |
| Справа находится панель                           | <b>D</b> 1    | вкладки       |                 |  |  |
| Layout elements c                                 |               |               |                 |  |  |
| следующими элементами:                            | $\rightarrow$ | Строка        |                 |  |  |
| • Вкладки – контейнер,                            |               |               |                 |  |  |
| графики можно                                     |               |               |                 |  |  |
| расположить на                                    | 1             | Столбец       |                 |  |  |
| отдельных вкладках;                               |               |               |                 |  |  |
| • Строка – контейнер с                            | * *           |               |                 |  |  |
| горизонтальным                                    | Н             | Строка заголо | ВКОВ            |  |  |
| расположением                                     |               |               |                 |  |  |
| графиков;                                         |               |               |                 |  |  |
| • <b>Столбец</b> – контейнер                      |               | Markdown      |                 |  |  |
| с вертикальным                                    |               |               |                 |  |  |
| расположением                                     |               |               |                 |  |  |
| графиков;                                         |               | Разделитель   |                 |  |  |
| • Строка заголовков –                             |               |               |                 |  |  |
| строка с увеличенным                              |               |               |                 |  |  |
| полужирным                                        |               |               |                 |  |  |
| шрифтом;                                          |               |               |                 |  |  |
| <ul> <li>Markdown – строка</li> </ul>             |               |               |                 |  |  |
| форматируемая,                                    |               |               |                 |  |  |
| используя синтаксис                               |               |               |                 |  |  |
| markdown;                                         |               |               |                 |  |  |
| • Разделитель – линия,                            |               |               |                 |  |  |
| разделяющая дашборд                               |               |               |                 |  |  |
| на части.                                         |               |               |                 |  |  |
| Все созданные графики                             |               |               |                 |  |  |
| также отображаются                                |               |               |                 |  |  |
| справа. Чтобы добавить                            |               |               |                 |  |  |
| график на дашборд, нужно                          |               |               |                 |  |  |
| просто перетащить                                 |               |               |                 |  |  |

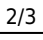

From: https://kb.nstu.ru/ - База знаний НГТУ НЭТИ

Permanent link: https://kb.nstu.ru/superset:work\_in\_superset:dashboards:dashboard\_edit or?rev=1692152625

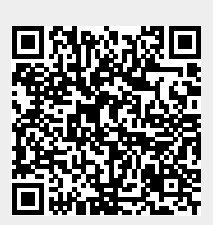

Last update: 2023/08/16 09:23